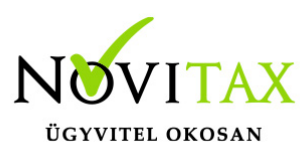

## M30 igazolás feltöltése a WebBér Dokumentumtárba

#### M30 igazolás feltöltése a WebBér Dokumentumtárba

Az M30-jelű adatszolgáltatás elkészítése az Novitax Bér programban az "Adatszolgáltatás" menüpontban, az Éves adatszolgáltatásokban, a 20M30 funkció választásával kezdeményezhető. Az adatszolgáltatás elkészítésének feltétele, hogy a funkció elindítása előtt a személyeknél a Személyi adatok résznél az 'Évvégi bevallás' mezőben az adatszolgáltatás típusa be legyen állítva (Nincs/M30/Jöv.ig). Az adatszolgáltatás típusát nemcsak a személyi adatokban, hanem az Adatszolgáltatáson belül az Éves adatszolgáltatásokban, a "Bevallás beállítás" funkcióval is be lehet beállítani.

Az adatszolgáltatás elkészítésének lépései:

### Gyűjtés

Az előzőek szerint adatszolgáltatásra állított személyek hozott, és számfejtett adatait a program (személyenként összevonva) felgyűjti az M30-as adatlap sorai szerint. A gyűjtés kérhető minden személyre, és személyenként.

#### Javítás

A javítás kezdeményezhető személyenként, és minden személyre. A javításban a program az aktuális személyen nyomott "Enter" után a képernyőre írja a személy gyűjtött adatait, amely adatokat javaslunk áttekinteni, ha szükséges javítani, vagy kiegészíteni. Az M30-on szerepelnek olyan adatok, amelyek a számfejtésből nem gyűjthetők, számfejtési adatok összevonása, költségtérítések esetén javasoljuk ellenőrizni, hogy az összevonás jól van-e beállítva, a költségtérítés számfejtésénél helyes jövedelem típus van-e választva. Bármely, a mezőben levő érték a mezőn nyomott "Enter" után javítható. A "Gyűjtés Javítás" egyszerre is bekapcsolható, ez a személyenkénti gyűjtésnél javasolt, mert a kiválasztott személy gyűjtött adatai azonnal megjelennek a képernyőn.

### Listázás és Feltöltés a WebBér Dokumentumtárba

Az elkészített M30-as adatlapok az adatszolgáltatáson belül az "Adatszolgáltatás " / "Éves adatszolgáltatások" / "20M30 lista" menüpontban nyomtathatók ki. A lista készítés előtt megjelenő Dátum és intervallum ablakban van lehetőség különböző szűrések beállítására pl.: kilépettek, költséghely, stb.

# www.novitax.hu

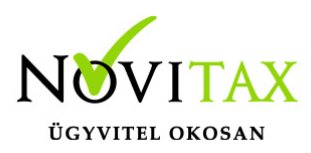

## M30 igazolás feltöltése a WebBér Dokumentumtárba

A WebBér felületre történő feltöltéshez a 20M30+Jövedelemigazolás vagy a 20M30+Jövedelemigazolás nullás sorok nélkül paramétert kell bejelölni a felugró ablakban.

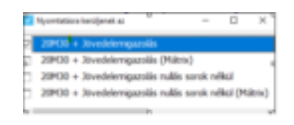

M30 feltöltés WebBérbe 1

A megjelenő listán a kék W (WebBér) ikonra kattintva feltölthető a megjelenő listakép.

Ha személyenként szeretnék feltölteni az M30 ill. Jövedelemigazolásokat, akkor válasszák a a 2030+Jövedelemigazolás (PDF küldés) lehetőséget.

| Nyorstatáro kariljanak az      | -        |         | х   |
|--------------------------------|----------|---------|-----|
| 20430 + Joved-Ierogazolis (PDF | kaktin)  |         |     |
| 20100 + Jovedeerrigazolas nate | Sonok ne | and for |     |
|                                |          |         |     |
|                                |          |         |     |
|                                |          |         |     |
|                                |          |         |     |
|                                |          |         |     |
|                                |          |         |     |
|                                |          |         |     |
| M30 felt                       | ölt      | és      | 5 M |
|                                |          |         |     |

Ezt követően kell jelölni a WebBérbe feltöltés paramétert, és az igazolások feltöltésre kerülnek a személyek WebBér fiókjába.

## www.novitax.hu

1105 Budapest, Gitár utca 4. | Tel.: (+36 1) 263-2363 | E-mail: novitax@novitax.hu

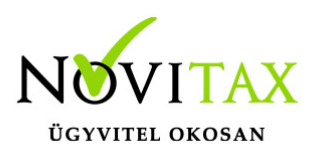

# M30 igazolás feltöltése a WebBér Dokumentumtárba

| Minden személy          |  |
|-------------------------|--|
| ○ Csak egy személy      |  |
| PDF küldés              |  |
| 🗆 Küldés e-mailben      |  |
| ☑ Feltöltés WebBér-be   |  |
| 🗆 Jelszavas védelem     |  |
| Személynél beáll. v     |  |
| 🗹 Járulék igazolással   |  |
| V OK X Mégsem           |  |
| M30 feltötés WebBérbe 3 |  |
|                         |  |

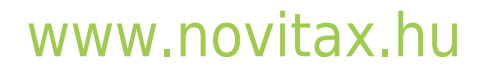